# Quick Guide for BlueSoleil 5.X

### 1. Introduction

This guide provides instruction on how to install BlueSoleil 5.X and briefly describes operation after installation. For more information please refer to the online help in BlueSoleil application (press F1 when BlueSoleil is active).

### 2. System Requirements

- At lease 500MB of free disk space
- Windows Vista or Windows XP

### 3. Installing BlueSoleil

### 3.1 Before installing

Uninstall the earlier version of BlueSoleil you installed on your computer: Click **Start** -> **Control Panel** to open Control Panel, and then choose **Uninstall a program**. Select BlueSoleil in the program list and uninstall it.

Note: Bluetooth adapter can be remained plugged or unplugged when installation.

### 3.2 Installing BlueSoleil

1. Insert BlueSoleil installation CD into the CD-ROM.

**Note:** You could also download the latest version on our website www.bluesoleil and install it directly.

2. Double-click setup.exe to start installation.

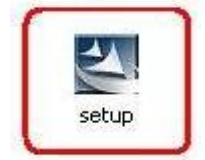

3. Choose the setup language.

| 选择安装 | 程序的语言                   | X |  |  |
|------|-------------------------|---|--|--|
| 2    | 从以下选项中选择此安装程序的语言。       |   |  |  |
|      | English (United States) |   |  |  |
|      | 确定取消                    |   |  |  |

4. Follow the instructions on the screen.

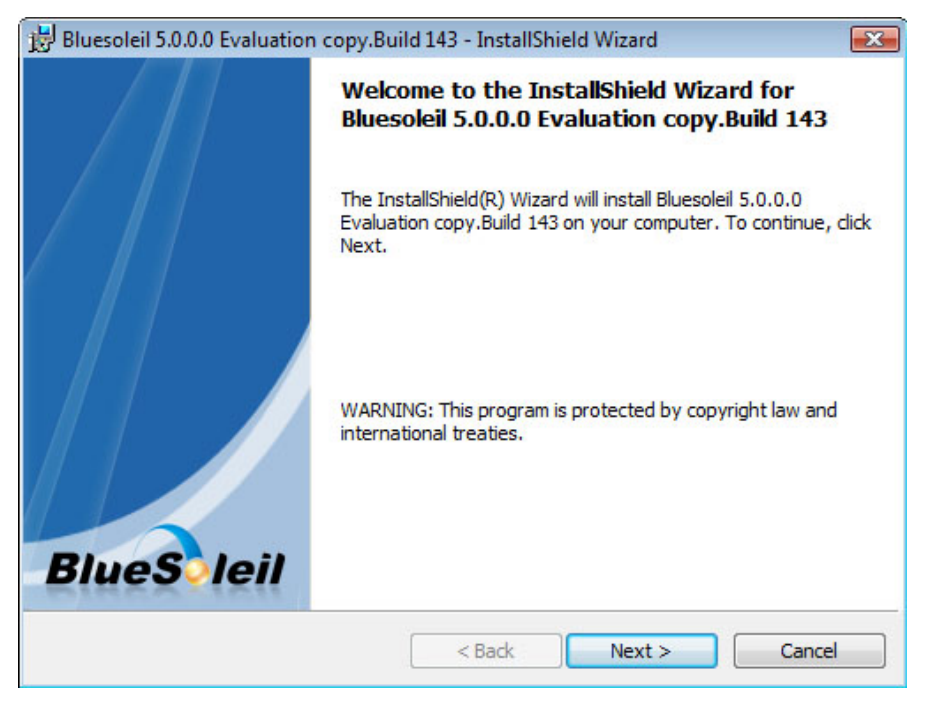

#### 5. Restart your computer.

| 🗒 Bluesoleil 5.0.0.0 Evaluation copy.Build 143 Installer Infor 🔯                                                                                                    |        |  |  |  |  |  |
|----------------------------------------------------------------------------------------------------|--------|--|--|--|--|--|
| You must restart your system for the configuration<br>changes made to Bluesoleil 5.0.0.0 Evaluation<br>copy.Build 143 to take effect. Click Yes to restart now<br>or No if you plan to restart later. |        |  |  |  |  |  |
|                                                                                                    | Yes No |  |  |  |  |  |

Note: If you do not restart, some operations may be abnormal.

# 4. Uninstalling BlueSoleil

BlueSoleil can only be removed from Control Panel. For detailed instructions, please refer to "3.1 Before installing" in this guide.

# 5. Getting Started

### 1. Starting BlueSoleil

Double click "Bluetooth Places" icon on the desktop 😵 or right-click the Bluetooth icon in

the system tray and select "Explore Bluetooth Places".

### 2. Search remote Bluetooth Devices

Make the devices discoverable first. Double-click **Search Devices** icon and then Bluetooth devices will appear in the window.

### 3. Search Services

Double-click the device icon to enter the device's subfolder. Services supported by the device will appear in the window automatically. If not, double-click **Search Services** icon to refresh.

#### 4. Establish a connection

Double click a service icon to initiate a connection.

**5.** You might be prompted to enter a passkey to authenticate. Enter the same passkey on both sides, or enter the specific one provided by the device manufacture on your computer side only. On BlueSoleil side, the dialog box as shown in the following picture will pop up for you to enter a passkey.

| 👌 Bluet    | <b>—</b>                                                         |                   |  |
|------------|------------------------------------------------------------------|-------------------|--|
| <b>?</b> ® | A remote device n<br>relationship for futu<br>passkev on this de | ОК                |  |
|            | Remote Device:                                                   | BlueSoleil Test   |  |
|            | Address:                                                         | 00:15:83:BA:63:01 |  |
|            | Passkey:                                                         | I                 |  |
|            | Time Left: 21 s                                                  |                   |  |

### 6. Terminate a connection

Right-click the connecting remote service icon, and select **Disconnect**.

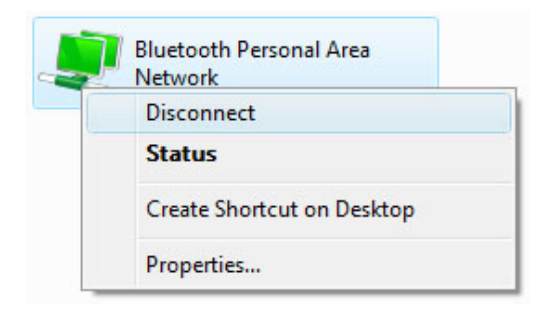

### 6. Relative website

- IVT Corporation Know our team and more about the product information: <u>www.ivtcorporation.com</u>
- BlueSoleil Website: <u>www.bluesoleil.com.cn</u>